## Parceiro CDC, confira abaixo o passo a passo para o seu acesso ao Portal da Cooperativa:

A partir de **23/07/2024**, você deverá atualizar o e-mail da sua loja diretamente no Portal CDC. É essencial realizar a atualização dos logins já existentes e cadastrar os vendedores que ainda não possuem login, pois os acessos são individuais. Veja como fazer:

| 🕼 Geska Backiogs P., 🕜 Squad- CCX Regul, 💮 Ferine Nan CCC 🔞 Cooperations por et. 🤣 Genderical CFF-4. 🔮 CCC-Coornabilid. 🥞 Marile's Quille's m. 🐧 Reserve, TST Jour 🕤 Amuro FRS3 |                                                                                                    |                               |                             |                                                       |          |  |
|----------------------------------------------------------------------------------------------------|----------------------------------------------------------------------------------------------------|-------------------------------|-----------------------------|-------------------------------------------------------|----------|--|
|                                                                                                    | Prezado Lojista, para continuar acessando o Portal CDC, solicitamos que atualize seu e-mail e o de seus cooreantiva de creditio VALE DO ITAJA VIA<br>vendedores diretamente no próprio Portal CDC. |                               |                             | ERATIVA DE CREDITO VALE DO ITAJAI VIACREDI<br>VACREDI |          |  |
| Inicio                                                                                                    | Filtro Austre                                                                                                    | (01.07/2024) and (31/07/2024) | Status Status               | Ψ.                                                    |          |  |
| 🚉 Gestão de usuários                                                                                                    | Quantidade de propostas                                                                                                    | Últimas propostas             |                             | Nova proposta                                         |          |  |
| Relatórios                                                                                                    |                                                                                                    | Cliente                       | Data                        | Valor Status                                          |          |  |
| <> QRCode                                                                                                    |                                                                                                    | CONSTRUTORA BRASCON LTDA      | 01/07/2024                  | R\$ 357.298,14 Pendente                               |          |  |
|                                                                                                    |                                                                                                    | VITOR HUGO DA SILVA ROUX      | 01/07/2024                  | R\$ 100,83 Cancelada                                  |          |  |
|                                                                                                    | Unare Local                                                                                                    | BRUNA HASSI                   | 01/07/2024                  | Rt 510,61 Aprovada                                    |          |  |
|                                                                                                    |                                                                                                    | LUCIANA DA SILVA ULER         | 29/06/2024                  | R\$ 826,50 Não Aprovada                               | <u>(</u> |  |
|                                                                                                    |                                                                                                    |                               | Proton                      |                                                       |          |  |
|                                                                                                    | Aprovedas<br>R\$ 510,61                                                                                                    | R\$ 100,83                    | Pendentes<br>R\$ 357.298,14 |                                                       |          |  |

Alerta para a atualização do e-mail:

*Cliquei no seu perfil, no campo superior direito, como indica a marcação em vermelho. Depois verifique o campo "e-mail", caso este esteja desatualizado, faça a atualização:* 

| AILOS                                                                                                    |                             |                   |                 | 4 <sup>9</sup> | COOPERATIVA DE CREDITO VALE DO ITAJAI VIACREDI |
|----------------------------------------------------------------------------------------------------|-----------------------------|-------------------|-----------------|----------------|------------------------------------------------|
| Inicio                                                                                                    | Gestão da Loja              |                   |                 |                |                                                |
| Propostas                                                                                                    | Informações da loja         |                   |                 |                |                                                |
| . Gestão de usuários                                                                                                    |                             |                   |                 |                |                                                |
| and the second second se | Nome fantasia               | CEP               | Estado          |                | Cidade                                         |
| Relatórios                                                                                                    | VIACREDI                    | 89040-002         | Santa Catarina  | *              | BLUMENAU -                                     |
| QRCode                                                                                                    | Bairro                      | Endereço          | Número          |                | Telefone da loja                               |
|                                                                                                    | Velha                       | Rua dos Caçadores | 2206            |                | (47) 33314655                                  |
| Sair                                                                                                    | Emai                        | Secha             | Confirmer Senha |                |                                                |
|                                                                                                    | bensavenda@viacredi.coop.br |                   |                 |                |                                                |
|                                                                                                    |                             |                   |                 |                |                                                |
|                                                                                                    |                             |                   |                 |                |                                                |
|                                                                                                    |                             |                   |                 |                |                                                |
|                                                                                                    |                             |                   |                 |                |                                                |
|                                                                                                    | Sere C                      |                   |                 |                |                                                |
|                                                                                                    |                             |                   |                 |                |                                                |

|           |                                                        |                                                         | <b>*</b> <sup>9</sup> |  |
|-----------|--------------------------------------------------------|---------------------------------------------------------|-----------------------|--|
| Inicio    | Gestão da Loja                                         |                                                         |                       |  |
| Propostas | Informações do vendedor                                |                                                         |                       |  |
| <> QRCode | Nome do Vendedor<br>EDSON JULIO XAVIER DE PAULA JUNIOR | CPF<br>075.052.079-54                                   |                       |  |
| 1 Sair    | Emeil<br>comercialbelavistaitoupava@gmail.com          | Confirmar Email<br>comercialbelavistaitoupava@gmail.com |                       |  |
|           | Senha                                                  | Confirmar Seriha                                        |                       |  |
|           | Láx                                                    |                                                         |                       |  |
|           |                                                        |                                                         |                       |  |

Em "Gestão da Loja", cadastre os seus vendedores, pois os acessos são individuais:

A partir de **31 de julho**, com os e-mails atualizados e/ou cadastrados, ao fazer o login preenchendo CNPJ e senha, você receberá um código por e-mail. Basta digitar este código na continuação do seu login e ele será concluído. Veja o passo a passo:

| -                             | ← → C Q III portalios.coop.br/#/login                                                                                                    | ☆ D <b>1</b> i |
|-------------------------------|----------------------------------------------------------------------------------------------------|----------------|
| P41<br>are<br>AlLOS<br>Lajota |                                                                                                    |                |
| Usuário 0000000000            | Gerenciador de propostas de crédito                                                                                                    |                |
| Senha ······                  | ۵) همترون معرف می از این از این از از این از از این از این از از این از این از این از این از این از این از این از این از این از این از این از این از این از این از این از این از ای<br>از این از این از این از این از این از این از این از این از این از این از این از این از این از این از این از این از این از از این از این از این از این از این از این از این از از این از این از این از این از این از این از این از این از |                |
|                               |                                                                                                    |                |
|                               | Esquerces sou senhal (Diegon aquil                                                                                                    |                |
|                               | Tudas diastina manusking a Adia (2 201                                                                                                    |                |
| Esqueceu sua senha?           |                                                                                                    |                |
| Entrer                        |                                                                                                    |                |

Insira login e senha:

Após a validação de login e senha, você receberá um e-mail com o código de acesso:

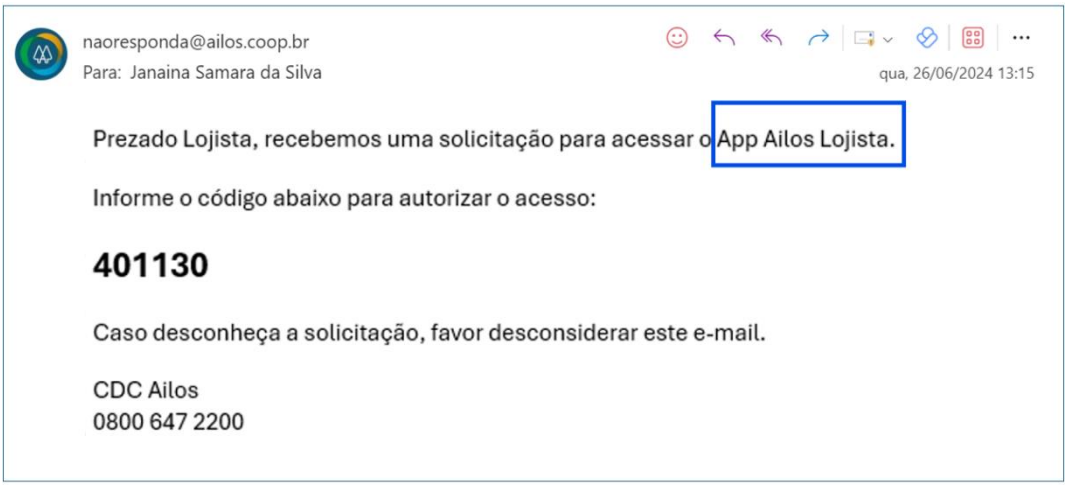

Classificação da informação: Pública. Este documento é de propriedade intelectual do Sistema Ailos. É proibida a publicação ou reprodução deste documento sem a sua autorização prévia.

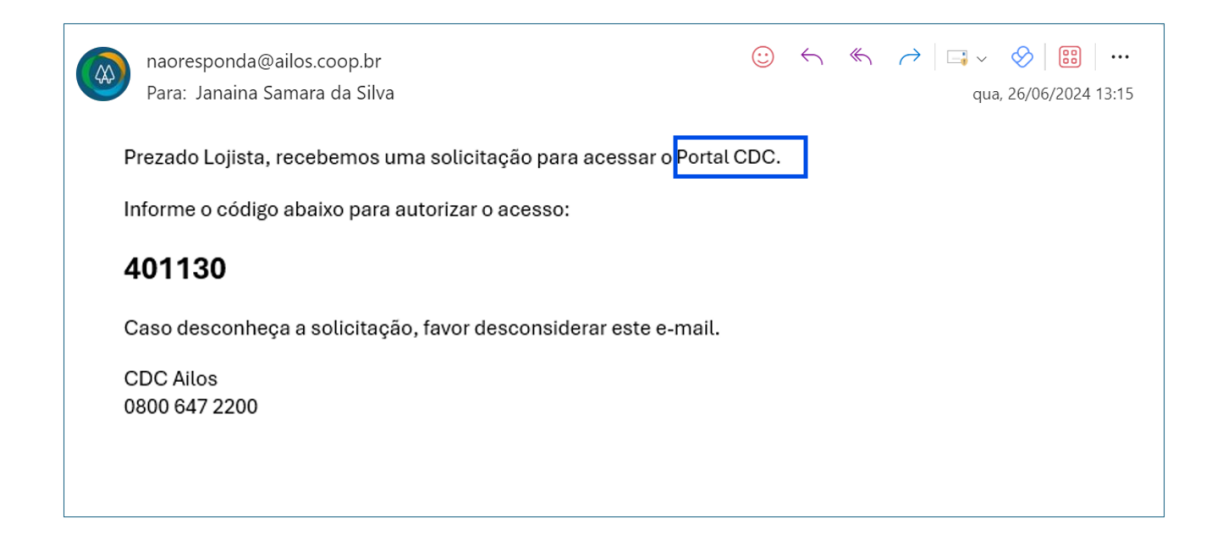

## Preencha os números recebidos e clique em "confirmar código", dessa forma você seguirá com o seu acesso normalmente:

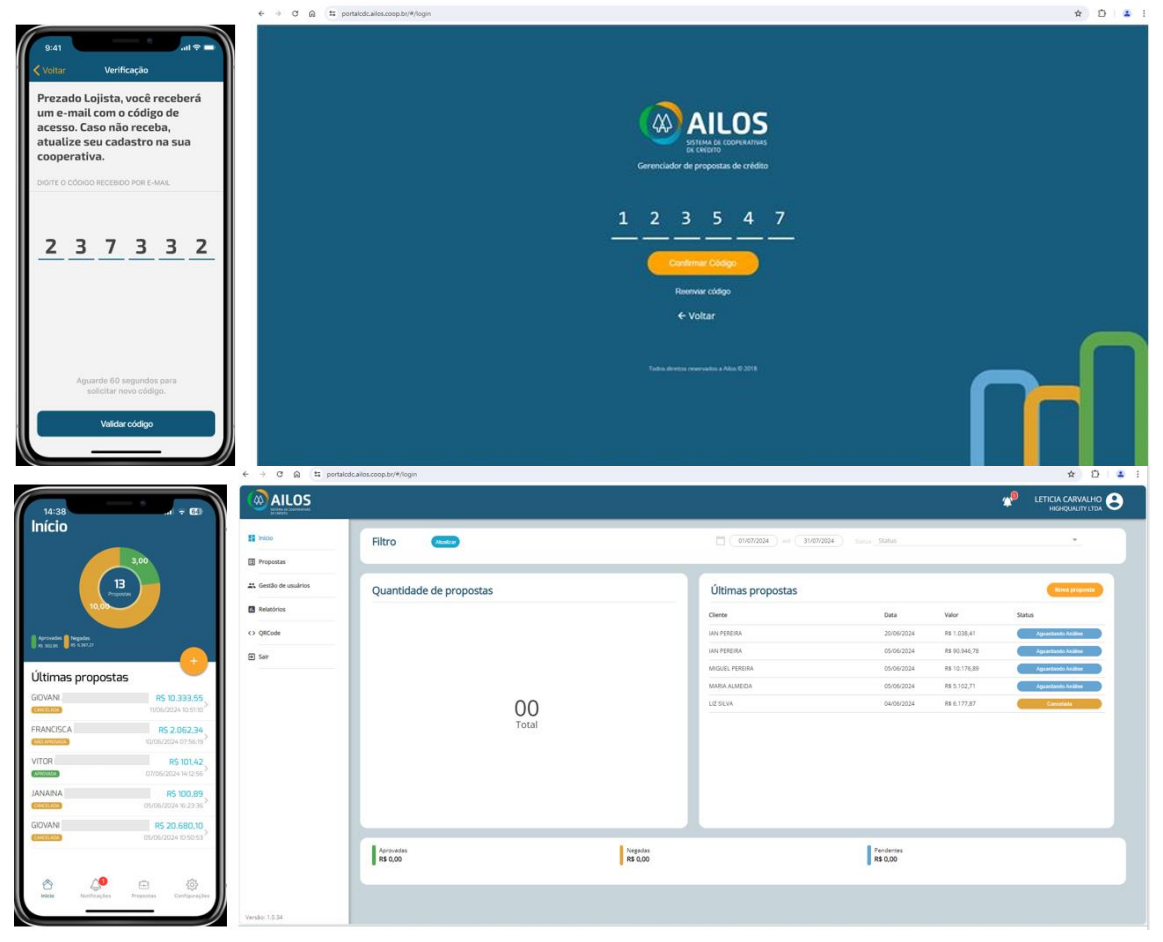

Caso não receba o código via e-mail, será possível solicitar o reenvio após 60 segundos, clicando no botão "Reenviar Código":

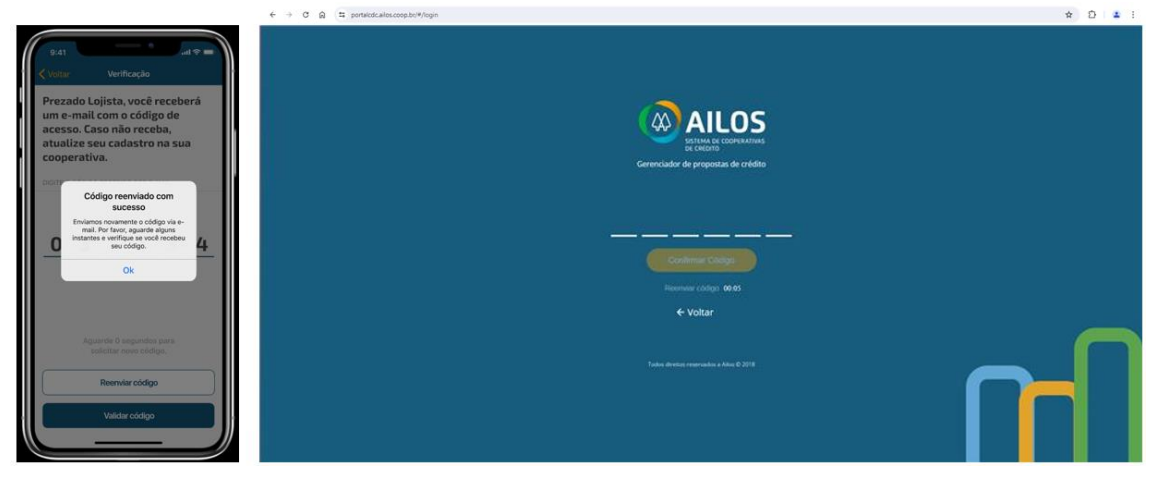

A tentativa de validar o código, poderá ocorrer por até 3 (três) vezes. Nas 2 (duas) primeiras tentativas, caso o código esteja incorreto ou inválido, será apresentada a seguinte mensagem: "Código de acesso informado está incorreto. Tente novamente."

Na 3ª (terceira) tentativa em validar o código, caso ainda esteja incorreto ou inválido, será exibida a seguinte mensagem: "Você excedeu o limite de tentativas. Insira novamente o seu usuário e senha para obter um novo código." Você será direcionado para a tela de login e deverá novamente informar seu usuário e senha, para recebimento de um novo código.

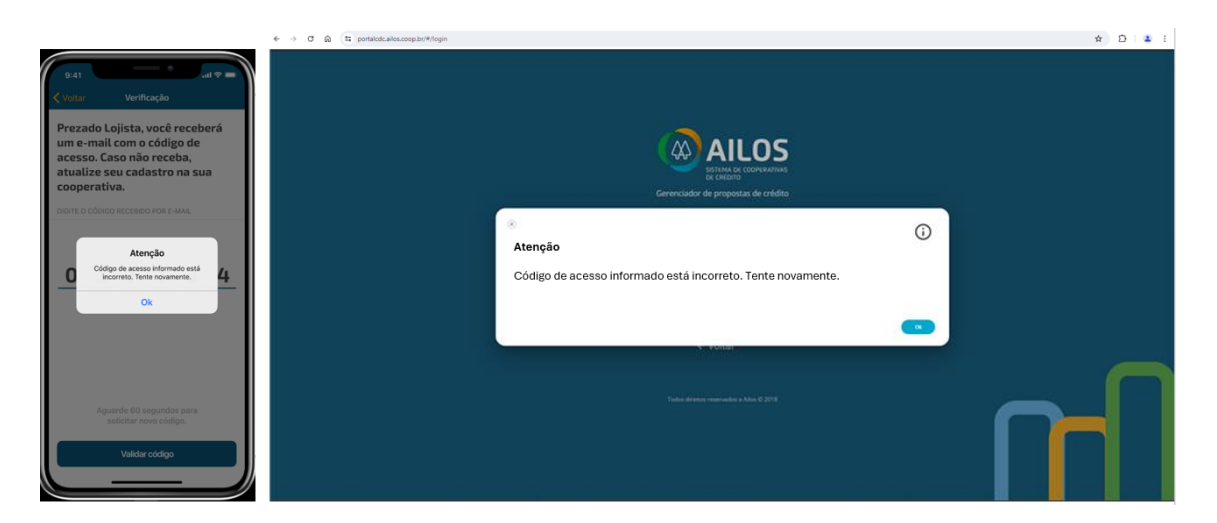

Caso ainda assim não consiga o acesso, entre em contato com a Cooperativa para que um consultor possa ajudá-lo o mais breve possível.

Não esqueça de realizar as atualizações de cadastro e assim facilitar o seu acesso e continuar gerando negócios para sua loja através da Cooperativa. Boas vendas!